## Instalasi Oracle Database Oracle 10g

| 🚔 Oracle Database 10g Installation                                                                                                    |                                             |
|----------------------------------------------------------------------------------------------------|---------------------------------------------|
| Welcome to the Oracle Database 10g Installation<br>Select the installation method that you want to use.                                                                                                    |                                             |
| Basic Installation                                                                                                    |                                             |
| Oracle Home Location: C:\oracle10g\                                                                                                    | Browse )                                    |
| Installation Type: Enterprise Edition (1.3GB)                                                                                                    | -                                           |
| ☑ Create <u>S</u> tarter Database (additional 720MB)                                                                                                    |                                             |
| Global Database Name: Lusi                                                                                                    |                                             |
| Database Password: Confirm Password:                                                                                                    | ****                                        |
| This password is used for the SYS, SYSTEM, SYSMAN, a                                                                                                    | and DBSNMP accounts.                        |
| ○ Advanced Installation<br>Allows advanced selections such as different passwords for the SYS, SYSTEM,<br>accounts, database character set, product languages, automated backups, cus<br>alternative storage options such as Automatic Storage Management. | SYSMAN, and DBSNMP<br>tom installation, and |

Password : Lusi

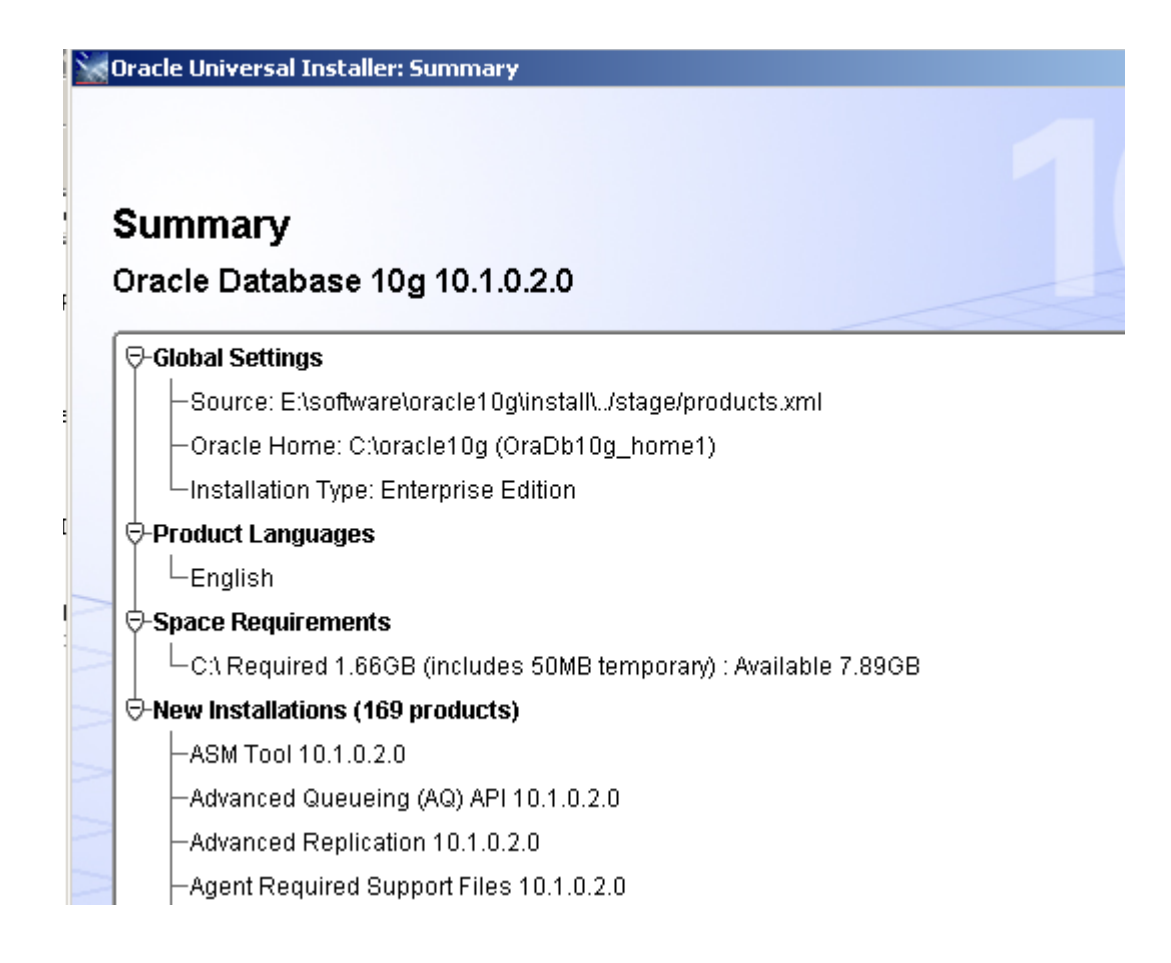

Instal mulai jam 10:10 menit: Selesai jam 10:30.

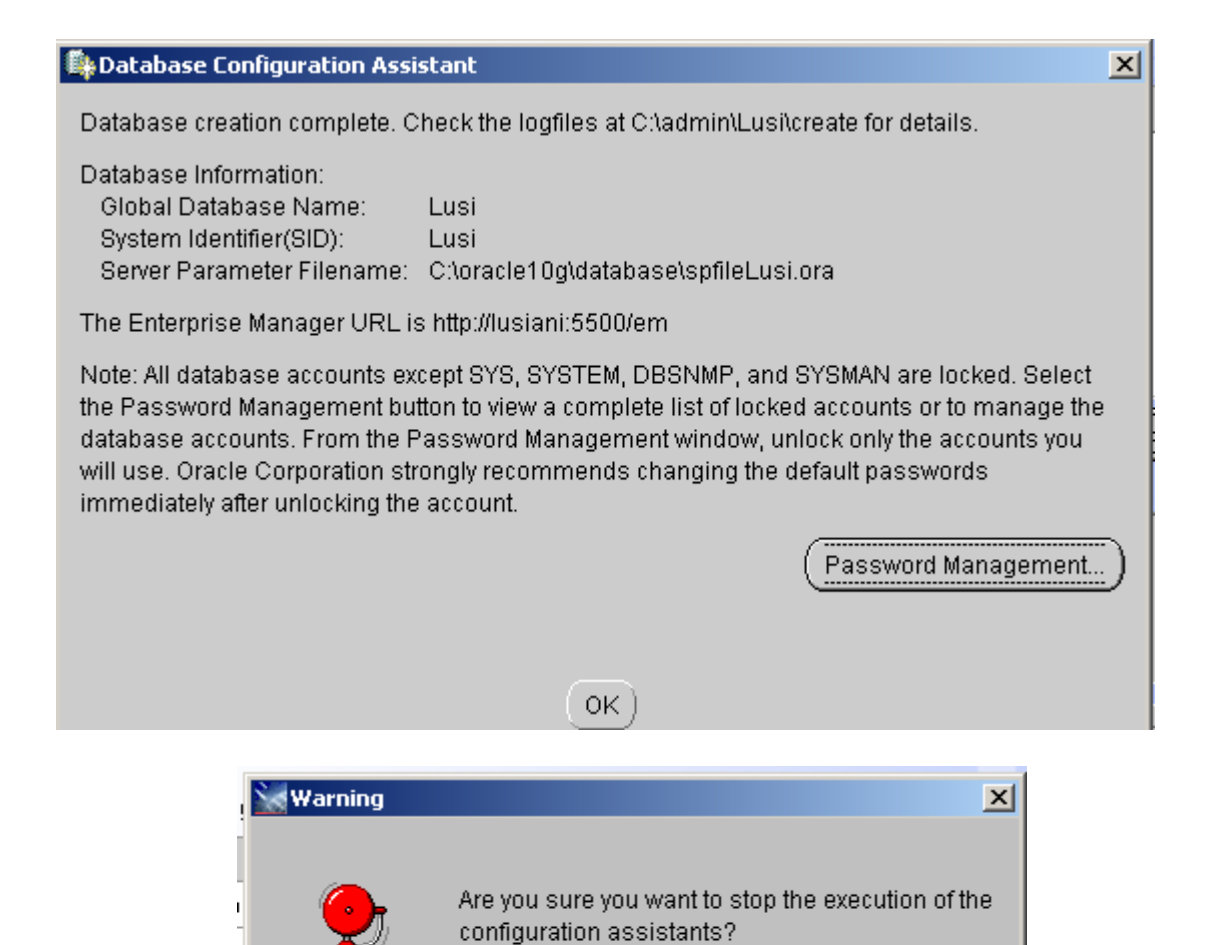

ΟK

Cancel

## End of Installation

The installation of Oracle Database 10g was successful, but some optional configuration assistants failed, were cancelled or skipped.

Please remember...

| The following J2EE Applications have been deployed and are accessible at the URLs listed below.                                                                                                    |      |  |
|----------------------------------------------------------------------------------------------------|------|--|
| Your database configuration files have been installed in C: while other components<br>selected for installation have been installed in C:\oracle10g. Be cautious not to<br>accidentally delete these configuration files.<br>Ultra Search URL:<br>http://lusiani:5620/ultrasearch |      |  |
| Ultra Search Administration Tool URL:<br>http://lusiani:5620/ultrasearch/admin<br>iSQL*Plus URL:                                                                                                    |      |  |
| Help Installed Products Back Next Install                                                                                                    | Exit |  |

Login ke EM dengan alamat sebagai berikut:

Jika pakai oracle 10 g, release 2 maka alamatnya adalah <u>http://lusiani:1158/em</u> Jika masuk ke EM harus dengan user DBA yaitu seperti user SYS.

| Address 🙋 http://lusiani:5500/em        | ı/console/logon/logon |  |
|-----------------------------------------|-----------------------|--|
| ORACLE Enterprise M<br>Database Control | anager 10 <i>g</i>    |  |
| Login                                   |                       |  |
|                                         |                       |  |
| Login to Database:Lusi                  |                       |  |
|                                         |                       |  |
| * User Name                             | sys                   |  |
| <b>∗</b> Password                       | ••••                  |  |
| Connect As                              | SYSDBA                |  |
|                                         | Login                 |  |
|                                         |                       |  |

Kemudian masuk ke Isqlplus adalah alamat sebagai berikut:

| Address 🙆 http://lusiani:5560/isqlplu | s/    |
|---------------------------------------|-------|
| ORACLE<br>iSQL*Plus                   |       |
| x Indiastee required field            |       |
| * Indicates required field            |       |
| * Username                            | hr    |
| * Password                            | ••••  |
| Connect Identifier                    | lusi  |
|                                       | Login |

## Buat file Bat untuk start Oracle dengan isi file sebagai berikut:

net start OracleServiceLUSI net start OracleOraDb10g\_home1TNSListener net start OracleOraDb10g\_home1SNMPPeerMasterAgent net start OracleCSService net start OracleOraDb10g\_home1SNMPPeerEncapsulator net start OracleDBConsoleLusi

Buat File Bat untuk stop Oracle dengan isi file sebagai berikut:

net stop OracleServiceLUSI net stop OracleOraDb10g\_home1TNSListener net stop OracleOraDb10g\_home1SNMPPeerMasterAgent net stop OracleOraDb10g\_home1SNMPPeerEncapsulator net stop OracleDBConsoleLusi

NB: Dimana Lusi adalah nama database atau SID. Jalankan file Stop\_oracle.bat, kemudian Start\_oracle.bat Kemudian Instal file developer untuk form dan report.

Buat shortcut untuk start dan stop oracle seperti pada gambar di bawah ini:

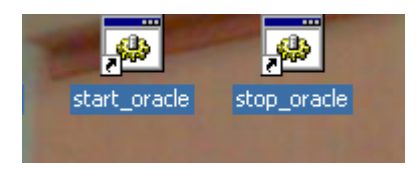

Untuk stop oracle akan muncul sebagai berikut:

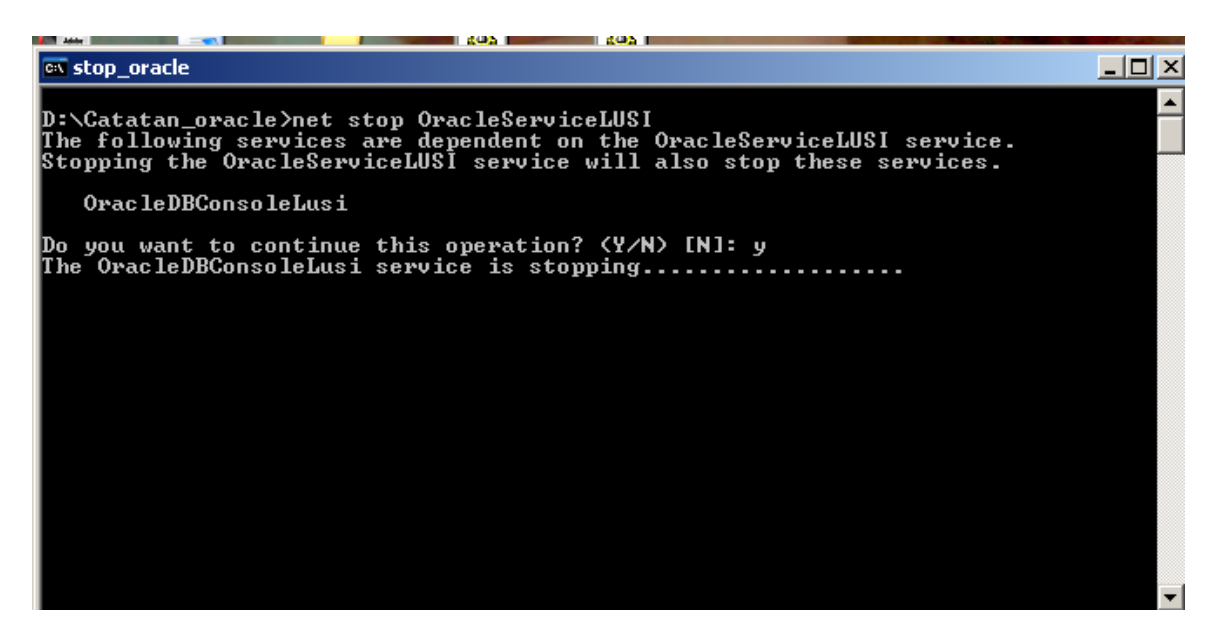

Kemudian, setelah database di close dengan perintah pada file Stop\_oracle.Bat maka start database kembali dengan jalankan file Start\_oracle.bat.

in start\_oracle The OracleServiceLUSI service was started successfully. D:\Catatan\_oracle>net start OracleOraDb10g\_home1TNSListener The OracleOraDb10g\_home1TNSListener service is starting. The OracleOraDb10g\_home1TNSListener service was started successfully. D:\Catatan\_oracle>net start OracleOraDb10g\_home1SNMPPeerMasterAgent The OracleOraDb10g\_home1SNMPPeerMasterAgent service is starting. The OracleOraDb10g\_home1SNMPPeerMasterAgent service was started successfully D:\Catatan\_oracle>net start OracleCSService The OracleOsService service is starting...... The OracleCSService service is starting...... The OracleCSService service was started successfully. D:\Catatan\_oracle>net start OracleOraDb10g\_home1SNMPPeerEncapsulator The OracleCSService service was started successfully. D:\Catatan\_oracle>net start OracleOraDb10g\_home1SNMPPeerEncapsulator The OracleOraDb10g\_home1SNMPPeerEncapsulator service is starting. The OracleOraDb10g\_home1SNMPPeerEncapsulator service was started successfull. D:\Catatan\_oracle>net start OracleDBConsoleLusi The OracleOraDb10g\_home1SNMPPeerEncapsulator service was started successfull. Instal Oracle Form:

| 💳 Oracle Developer 6i           |                        |                    |                    |  |
|---------------------------------|------------------------|--------------------|--------------------|--|
| File Edit View Favorites 1      | ools Help              |                    |                    |  |
| 🔇 Back 👻 🕥 🖌 🏂 🔎                | Search 🔀 Fold          | lers 🛛 😫 🏂 🔪       | < 9 💷 ·            |  |
| Address 🛅 E:\software\Oracle De | veloper 6i             |                    |                    |  |
| Name 🔺                          | Size                   | Туре               | Date Modified      |  |
| COMPS                           |                        | File Folder        | 3/18/2005 12:43 AM |  |
| 🗀 extras File Folder 🗧          |                        | 3/18/2005 12:43 AM |                    |  |
| CONS                            | File Folder 3/1        |                    | 3/18/2005 12:43 AM |  |
| 🗀 INSTALL File Folder 3         |                        | 3/18/2005 12:43 AM |                    |  |
| 🚞 win32                         |                        | File Folder        | 3/18/2005 12:44 AM |  |
| 🣴 autorun                       | 1 KB Setup Information |                    | 10/28/2000 2:02 AM |  |
| 🖉 setup                         | 120 KB Application 11/ |                    | 11/1/2000 8:42 PM  |  |
|                                 |                        |                    |                    |  |

Untuk oracle developer berikan nama direktori yang berbeda dengan oracle database, seperti pada gambar berikut ini:

| Oracle I | nstallation Sett            | ings                                          | × |
|----------|-----------------------------|-----------------------------------------------|---|
| Ø        | Please enter tł<br>session. | ne Oracle Home settings for this installation |   |
|          | Company Name:               | STIKOM                                        |   |
|          | Oracle Home:                |                                               |   |
|          | Name:                       | DEFAULT_HOME                                  |   |
|          | Location:                   | C:\oradev                                     |   |
|          | Language:                   | English                                       |   |
|          |                             |                                               |   |
| 11-      | - 1                         |                                               |   |
| He       | sib                         | UK                                            |   |

Pilih Oracle Form Developer sebagai berikut:

| Oracle To                  | ols Installation Options             |  |  |
|----------------------------|--------------------------------------|--|--|
| $\bigotimes$               | What product do you wish to install? |  |  |
| Oracle Forms Developer     |                                      |  |  |
|                            | O Oracle Forms Server                |  |  |
| O Oracle Reports Developer |                                      |  |  |
|                            | O Oracle Reports Server              |  |  |
| Help                       | OK Cancel                            |  |  |

| Installatio  | on Options                                           | × |
|--------------|------------------------------------------------------|---|
| Ø            | What type of installation would you like to perform? |   |
|              | <ul> <li>Typical</li> </ul>                          |   |
|              | C Custom                                             |   |
| Help         | Back OK Cancel                                       |   |
|              |                                                      |   |
| Test Form    | s Server Installation Ontion                         | x |
|              |                                                      | _ |
| $\bigotimes$ | Do you want to install Forms Server for testing?     |   |
| -            | Please note: this is a restricted licence            |   |
|              | • Yes                                                |   |
|              | O No                                                 |   |
| Help         | Back OK Cancel                                       |   |

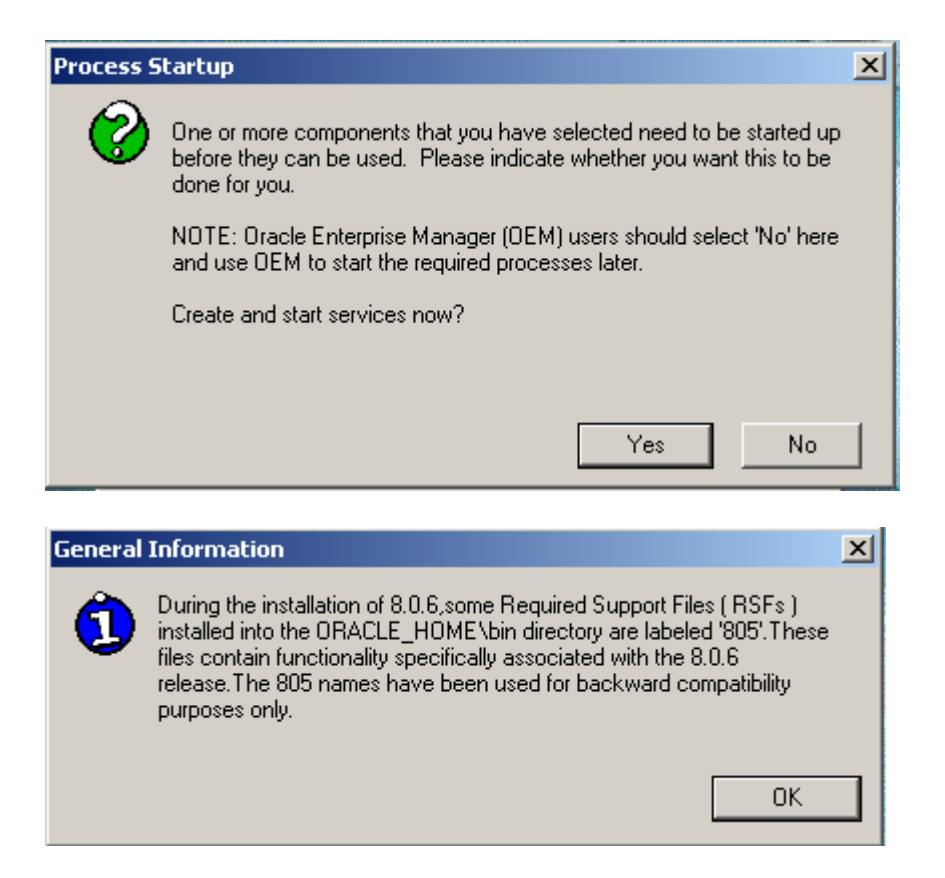

Kemudian jika sudah selesai, install Oracle Report Developer, sebagai berikut:

| Oracle To    | ols Installation Options             | × |
|--------------|--------------------------------------|---|
| $\bigotimes$ | What product do you wish to install? |   |
|              | C Oracle Forms Developer             |   |
|              | C Oracle Forms Server                |   |
|              | Oracle Reports Developer             |   |
|              | C Oracle Reports Server              |   |
| Help         | OK Cancel                            |   |

Kemudian pilih :

| Report | s Server parameters               |                              |    | ×      |
|--------|-----------------------------------|------------------------------|----|--------|
| Ø      | Enter details to identify the Rep | orts Server on this machine. |    |        |
|        | Reports Server TNS Name:          | Rep60_LUSI                   |    |        |
|        | Port:                             | 1949                         |    |        |
|        | Help                              |                              | ОК | Cancel |

| eports6iconfig.txt                                                                                                    | ×       |
|----------------------------------------------------------------------------------------------------|---------|
|                                                                                                    |         |
| Configuration Steps for Oracle Reports installation of 13:49:07 2007/01/08                                                                                                    |         |
|                                                                                                    |         |
| This file gives details of the configuration steps done for you by the installation process<br>(marked '[INFO]') and of any actions you need to do manually (marked '[ACTION]'). Please rea<br>this file and perform the requested actions.                                                                                                    | ıd      |
| [ACTION] If you are installing in a new Oracle Home, please reboot the machine after the insta                                                                                                    | llatior |
| [INFO]The following TNS name for the Reports Server has been defined in the<br>C:\oradev\NET80\admin\tnsnames.ora file : Rep60_LUSI.world.                                                                                                    |         |
| [ACTION] NT service Oracle Reports Server [Rep60_LUSI] has been created and started for the Reports Multitier Server. If you need to run Reports directly to printers in the environment (i.e. with DESTYPE=PRINTER), you will need to stop the Reports Server Service, then re-start it under an NT user with access to the required printers. This can be done using the Services tool on the Windows Control Panel. |         |
| [ACTION] Please configure the following virtual path with your web listener: /dev60html for<br>physical directory C:\oradev\tools\web60\html.                                                                                                    |         |
| •                                                                                                    |         |

| General | Information              | 4 |
|---------|--------------------------|---|
| 1       | Installation Successful. |   |
|         |                          |   |

Koneksi Oracle Report Ke Database adalah sebagai berikut:

C:\oradev\NET80\ADMIN Update file : TNSNAMES

```
Lusi_form =

(DESCRIPTION =

(ADDRESS_LIST =

(ADDRESS =

(PROTOCOL = TCP)

(Host = 127.0.0.1)

(Port = 1521)

)

(CONNECT_DATA = (SID = Lusi)

)
```

Kemudian dapat dilakukan test ke oracle form, dengan create program form baru.

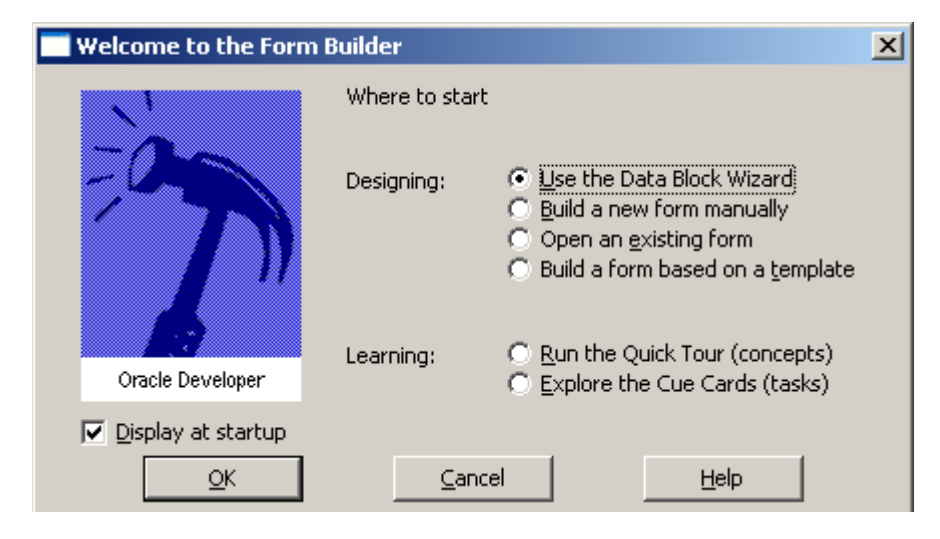

Klik Ok, maka akan muncul data sebagai berikut:

| Connect            |           | × |
|--------------------|-----------|---|
| <u>U</u> ser Name: | hr        |   |
| Password:          | ***       |   |
| <u>D</u> atabase:  | lusi_form |   |
| Connect            |           |   |

Database : Lusi\_form adalah nama alias pada koneksi database yang telah dibuat. Kemudian jika sudha login sukses, akan muncul semua data yang dimiliki oleh user HR, sebagai berikut:

| Tables                                                                    |                  | × |
|---------------------------------------------------------------------------|------------------|---|
| Display:                                                                  |                  |   |
| Current <u>u</u> ser                                                      | ✓ <u>T</u> ables |   |
| Othe <u>r</u> users                                                       | <u>∏</u> ⊻iews   |   |
|                                                                           | Synonyms         |   |
| Table                                                                     | Owner            |   |
| COUNTRIES<br>DEPARTMENTS<br>EMPLOYEES<br>JOBS<br>JOB_HISTORY<br>LOCATIONS |                  |   |
| REGIONS                                                                   |                  |   |

Kemudian, lakukan implementasi create form sampai menghasilkan file FMB. Untuk menjalankan Report lakukan proses sebagai berikut: